# User Manual Online Pre-Admission Form Fill-Up

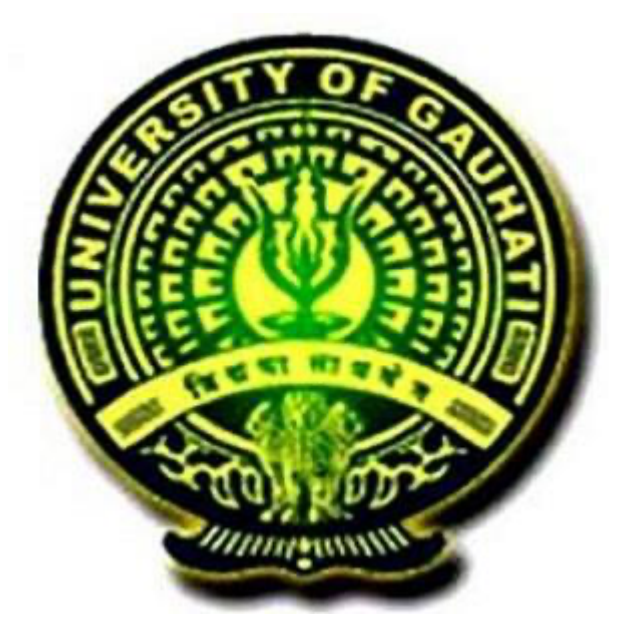

# GAUHATI UNIVERSITY

## Procedure and guidelines to fill up the Pre-Admission Application Form.

**Step 1:** The applicant needs to go to the GU Website <u>www.gauhati.ac.in</u> and click on the GUIUMS portal. In the portal, go to the Pre-Admission Link where PG Online Form is available.

| 🌮 Gauhati University                                 |                                                     |                                               |                                      | Wednesday, July 29th, 2020,12: |
|------------------------------------------------------|-----------------------------------------------------|-----------------------------------------------|--------------------------------------|--------------------------------|
| aportant Linka                                       |                                                     |                                               |                                      | Instructions & Notifications   |
| Employee Portal 435                                  |                                                     |                                               |                                      | General Notifications          |
| UG / PG Baan laattoa / Bette meat Baan Form<br>- 635 |                                                     |                                               |                                      |                                |
| Download Admit Card 🚓                                | TDC CBCS 1st Sem<br>Registration & Examination Form | Student Portal<br>(Examination Forms Login) 🚥 | New Students<br>Registration & Login |                                |
| Internal Marks Feeding                               | More Info                                           | More Info 😥                                   | More Info 💿                          |                                |
| Online Payment Verification 679                      |                                                     |                                               |                                      |                                |
| Download Registration Certificate                    | ( <b>2</b> )                                        |                                               |                                      |                                |
| Re-Admission 🚳                                       |                                                     | ( 🍝 )                                         |                                      |                                |
| Oallise Doctmeat Regrest                             |                                                     |                                               |                                      |                                |
| Almii Registration<br>435                            | Re-Evaluation Form                                  | College / GU Department Login                 | GU Results 🔊                         |                                |
| Online Attilization Login Page<br>435                | More Info 😥                                         | More Info 😡                                   | More Info 😒                          |                                |
|                                                      |                                                     | Pre Admission as                              | ~                                    |                                |
|                                                      |                                                     | More Info 🛛                                   |                                      |                                |
|                                                      |                                                     | Managed by 👌 🕅                                | Click he                             | ere for Preadmission           |

### Or applicant can directly visit https://admissions.guportal.in

|                                                                                                    | 🔁 Gauhati University Helpline For Admission : +91-9870391                                    | 549 E For any query related to Student's Admission please contact at                    |
|----------------------------------------------------------------------------------------------------|----------------------------------------------------------------------------------------------|-----------------------------------------------------------------------------------------|
| List of Online Application Forms                                                                                                    | Applicant Login/Payment                                                                      | Admission Notification (New)                                                            |
| <ul> <li>B.Ed Application Form and</li> <li>P.G.Application Form</li> <li>M.Sc. Nursing Application Form and</li> <li>M.Sc. Cancer Biology Application Form and</li> <li>LLB Application Form and</li> <li>LLB Application Form and</li> </ul> | 🕰 Applicant Login                                                                            | PAYMENT OPTIONS AVAILABLE IN APPLICATION<br>Posited or: 29/05/2018 Download<br>View All |
| maga megraeo in com Appication i om <u>kan</u> g                                                                                                    | Important Links  Payment Verification  Payment of Fee for G.U Admission  Download Admit Card |                                                                                         |

**Step 2**: After clicking on the Preadmission Activity link, the below option will be opened where the applicant needs to click on the PG Application Form link. Example –For PG Admission click PG Admission Form.

 DECLAIMER
 Page 2

 The screens used in the creation of this Document may vary with time been changes which happens in the due course. It is suggested to the candidate to go through the Help Manual properly before filling their Online Application Form.

| গুৱাহাটী বিশ্ববিদ্যালয়<br>Gauhati University                                                                                                    |                                                                                       | 🛓 College / GU Department Login   Home                                                 |
|----------------------------------------------------------------------------------------------------|---------------------------------------------------------------------------------------|----------------------------------------------------------------------------------------|
| 💍 Gauhati University Helpline For Admission : +91-9870391549 🔤 🗖                                                                                           | or any query related to Student's Admission please contact at gauiums@gma             | il.com                                                                                 |
| List of Online Application Forms                                                                                                    | Applicant Login/Payment                                                               | Admission Notification (New)                                                           |
| Image: Beld Application Form       Image: Beld Application Form         Image: BALLB Application Form       Image: Beld Beld Beld Beld Beld Beld Beld Beld | Applicant Login                                                                       | Payment options available in Application<br>Posted on: 29/05/2018 Overload<br>View All |
|                                                                                                    | Important Links   Payment Verification  Payment of Fee for G. U Admission  Click here |                                                                                        |

**Step 3:** After clicking on the link for PG Application Form, the applicant login interface will be displayed from where already registered applicants can login to his/her application form. For new applicants click the link named "**Click here for new applicant**" where applicants can register themselves.

| গুৱাহাটী বিশ্ববিদ্যালয়<br>Gauhati University                                            | 💄 College / GU Department Login   Home                                 |
|------------------------------------------------------------------------------------------|------------------------------------------------------------------------|
|                                                                                          | 🐧 Gauhati University Hel                                               |
| Enter Candidate Login Information User Id: Password: C 6+7= Cogin Enropt Your Password 2 | Important Events                                                       |
| Click here for New Applicants                                                            | Click here if applicant wants to register themselves for pre-admission |

For other courses, except for PG, a form will be displayed where the applicant needs to fill up the details to register themselves for the pre-admission of the course. If the applicant is already registered for a course in that case applicant can login to their form by clicking the "candidate login" link.

**Step 4:** The applicant needs to fill up the form as instructed.

DECLAIMER Page 3 The screens used in the creation of this Document may vary with time been changes which happens in the due course. It is suggested to the candidate to go through the Help Manual properly before filling their Online Application Form. **Note-** Applicants need to fill up each and every part of the form very carefully. Following are the parts:

# i. Personal Information

| 🛞 গুৱাহাট<br>Gauha                                         | ী বিশ্ববিদ্যালয়<br>ti University                                      |                                 |                            | Home Page   C                     | Welcome, Candida<br>andidate Login  |
|------------------------------------------------------------|------------------------------------------------------------------------|---------------------------------|----------------------------|-----------------------------------|-------------------------------------|
| ersonal Information                                        | Address Information                                                    | Academic Details                | Documents Upload           | Course Applied For                |                                     |
| Please do not fill in submission of the F                  | the Admission Application<br>orm.                                      | Form by opening multip          | ole tabs in the browser an | d fill in one Form at a time      | only. Please Logout after successfu |
|                                                            | Applica                                                                | tion of Admission               | for the Academic Se        | ession 2021-2022                  |                                     |
| tep [1/5] : Person                                         | al Information                                                         |                                 |                            |                                   |                                     |
| Applying For :                                             | (PC)                                                                   |                                 |                            |                                   |                                     |
| Applicant's Name (A                                        | s on 10th Marksheet) *                                                 |                                 |                            |                                   |                                     |
| Father's Name *                                            |                                                                        |                                 | Mother's Nam               | e *                               |                                     |
| Mr. 🗸                                                      |                                                                        |                                 | Mrs. 🗸                     |                                   |                                     |
| Date of Birth (As per<br>In the perso<br>a. App<br>b. Fath | Xth Certificate) *<br>onal information, t<br>licant Name<br>her's Name | Nationality<br>the applicant ne | eeds to fill-up the        | Domicile(Stat<br>following inform | he)*<br>nation                      |

- c. Mother's Name
- d. Date of Birth
- e. Nationality Applicant need to choose their nationality
- f. Domicile (State)-
- g. Gender
- h. Religion
- i. Category

Applicants belonging to the general category can choose the EWS category (if eligible as per rules).

Applicants belonging to the OBC/MOBC category of Assam can also choose the moran community of Assam (if eligible as per rules).

- j. Local guardian name Applicant need to fill up local guardian name
- k. **Relationship with local guardian** The applicant needs to fill up the relationship with the local guardian.

I. Other category –applicants belonging to other categories like EC, NCC/NSS, etc. should click the check box accordingly on the fulfillment of criteria. Once the applicants click on the check box a download form link will be available from where the applicant must download the PDF file and fill up the printed form. The printed form along with the other testimonials to be sent to the Office of the Secretary, University Classes, G.U. In the case of BA.LLB and LL.B. same needs to be sent to the Office of the Principal, University Law College, Gauhati University.

If the applicant checks for the fringe village option he/she needs to select the village name from the drop-down list and send accordingly as mention above.

|                      | Do you belong to the Moran community in Assam?                                                                                                    | ⊖ YES ● NO                                         |                                      | N. |
|----------------------|----------------------------------------------------------------------------------------------------|----------------------------------------------------|--------------------------------------|----|
| G.                   | Select Exam Center *                                                                                                    |                                                    | , In                                 |    |
| R                    | Local Guardian Name                                                                                                    | Relationship with Local Guardian                   |                                      | I  |
| ওৱাহাটী বিশ্ববিদ্যাল | Other Category forms (EC, FV, NCC,NSS,GU Employee, etc)                                                                                                    | Line relationship with Eddar Obardian              |                                      |    |
| 5355                 | *Note : Download the other category form and submit the filed form in the<br>category.<br>1) Are you Son/Daughter of Ex-Employee of Gauhati University ?<br>2) Are you Son/Daughter of Present Employee of eauhati University ?                                                                                                    | e department you are applying for to claim reserva | Action under following Download Form |    |
|                      | 3.) Are you Son/Daughter of Ex-Employee of Defynce Personnel?     4.) Are you Permanent Resident of Fringe Village as notified by Gauhati U Select Fringe Village:     Select Fringe Villages                                                                                                    | niversity?                                         | Downloe Form                         |    |
| Step1-Check          | 5) Do you want to apply under Extractricular Quota?<br>6) Do you want to apply under Extractricular Quota?<br>6) Do you want to apply under Extractricular Quota?<br>5) Do you want to apply under Extractricular Quota?<br>5) Do you want to apply under Extractricular Quota?<br>5) Do you want to apply under Extractricular Quota?<br>5) Do you want to apply under Extractricular Quota?<br>5) Do you want to apply under Extractricular Quota?<br>5) Do you want to apply under Extractricular Quota?<br>5) Do you want to apply under Extractricular Quota?<br>5) Do you want to apply under Extractricular Quota?<br>5) Do you want to apply under Extractricular Quota?<br>5) Do you want to apply under Extractricular Quota?<br>5) Do you want to apply under Extractricular Quota? | he option as                                       | Ster 2 Dourland the for filled it up |    |
| GAUHA                | Are you Differently Abled?                                                                                                    |                                                    | Steps-Dowload the for filled it up   |    |

- m. Are you pursuing any other regular course in GU or Other university- Applicants need to choose whether they are pursuing any other regular course under Gauhati university or other university.
- n. Have you pursued or pursuing/ Completed any Masters Programme at GU Applicants need to choose whether they already pursued or completed or currently pursuing any master degree course under Gauhati University.
- o. Are you Differently Abled- If the applicant is differently-abled, the applicant needs to select yes option and need to enter the percentage of disability. Also, the applicant needs to download the form in PDF file and fill up the printed form. The printed form along with the other testimonials to be sent to the Office of the Secretary, University Classes, G.U. In the case of BA.LLB and LL.B. same needs to be sent to the Office of the Principal, University Law College, Gauhati University.
- p. **Applicant's Mobile Number-** The applicant's mobile number is automatically filled up according to the unique ID
- q. Applicant's Email ID- Applicant needs to enter their valid email ID.

- r. **Parent's/Guardian's mobile number-** Applicants may provide the mobile number of their Parent's/Guardian's which is not mandatory
- s. **Parent's Email ID-** Applicants may provide the Email ID of their Parent's which is not mandatory.
- t. **Local Guardian's Mobile Number** Applicants may provide the mobile number of local guardians which is not mandatory.
- u. Local Guardian's email ID- Applicants may provide the Email ID of local guardians which is not mandatory.
- v. **Applicant's Aadhar Number** If the applicant has aadhar card then they need to provide the card number.
- w. Unique Identity Details- In this section, the applicant needs to provide Class XII or Equivalent Roll No, Mark-sheet Serial No. of Class X or Equivalent, Class X or Equivalent Roll No. and Passing Year of Class X or Equivalent. Once the form is submitted, under no circumstances it can be changed.

\* Once the above-mentioned form is filled up click on **SUBMIT & NEXT** button. This redirects the applicant to another interface where the **application number** and **password** of the applicant will be displayed. *Applicants are requested to note down the application number and password which is important throughout the admission process and academic cycle if get selected.* \*

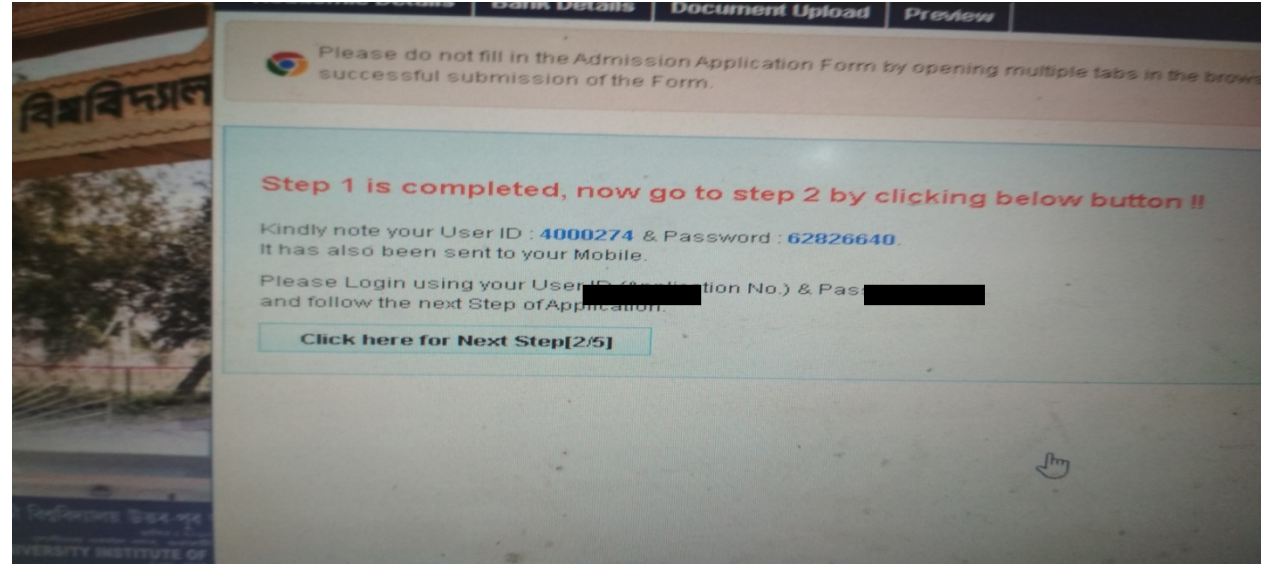

# ii. Address information

In the address information applicant needs to fill up the permanent and corresponding address of the applicant. If both the address is the same, the applicant may check Local/correspondence address (same as permanent address)

|                                                                                                    | Step [2/5] : Address Information   |                         |                               |             |
|----------------------------------------------------------------------------------------------------|------------------------------------|-------------------------|-------------------------------|-------------|
|                                                                                                    | Permanent Address                  |                         |                               |             |
| 10000 C2                                                                                                    | Landmark *                         |                         | Country                       | TTT TT      |
|                                                                                                    | Pathsala                           |                         | India 🗸 🗸                     |             |
| 8 वर्षवमाल                                                                                                    | State *                            | District *              | Pin Code *                    |             |
| अवादाठी विश्वान                                                                                                | ASSAM 🗸                            | Barpeta 🗸 🗸             | 781325                        |             |
| The second second second second second second second second second second second second second second second s | City/Village *                     | Post Office *           | Police Station Of Your Area * | Transmont ( |
| 224                                                                                                    | Pathsala                           | Muguria                 | Pathsala                      |             |
| 1977                                                                                                    | Local/Correspondence Address (Same | As Permanent Address) 🗹 |                               |             |
|                                                                                                    | Landmark *                         |                         | Country                       |             |
| Stalling Start                                                                                                 | Pathsala                           |                         | India 🗸 🗸                     |             |
|                                                                                                    | State *                            | District *              | Pin Code *                    |             |
|                                                                                                    | ASSAM 🗸                            | Barpeta 🗸 🗸             | 781325                        |             |
|                                                                                                    | City/Village *                     | Post Office *           | Police Station Of Your Area * | A he has be |
| GAUMATT UNIVERSITY INSTITUTE OF<br>Entry BARDOLON MAGAR, GUNN                                                  | Pathsala                           | Muguria                 | Pathsala                      | Stores las  |
| 🔁 Entrance_Applicatipdf \land                                                                                  | MG_20200731_12jpg                  |                         |                               | Show all    |

### iii. Academic details

Applicants are required to fill their academic details very carefully. Based on the academic details applicants can select the course for which they have applied for. In this step, there are mandatory sections and three choices based sections for P.G courses. For other courses, a maximum of three mandatory sections is available based on degree.

The mandatory sections are

i. Class X or Equivalent Details – In this section applicant needs to fill up the passing year (which will be automatically filled based on data given at the time of personal inform step), Board (Applicant need to select the board from the drop-down), Other board (If the applicant selects other board, then the applicant must enter their board name), Maximum Marks (Total marks of class X examination), Marks obtained and the percentage which is automatically calculated based on the given marks by the applicant.

|               | গুৱাহাটী বিশ্ববিদ্যালয়<br>Gauhati University                                       | Ÿ                                   | Welcome, TRIDIB SARMA<br>  Home   Chang         | Session Expire In : 14m 58s<br>e Password   <u>Logout</u> |             |
|---------------|-------------------------------------------------------------------------------------|-------------------------------------|-------------------------------------------------|-----------------------------------------------------------|-------------|
| <b>H</b>      | Personal Information Address Information                                            | Academic Details Bank Details       | Document Upload Course Applied For              | Preview                                                   |             |
| 8 GEATIN      | Please do not fill in the Admission Applicati<br>successful submission of the Form. | on Form by opening multiple tabs in | the browser and fill in one Form at a time only | : Please Logout after                                     |             |
| 8312101 11-1- | Class X th or Equivalent Details                                                    |                                     | Step [                                          | 3/5]:Academic Details                                     |             |
| TRUE          | Passing Year *                                                                      | Board *<br>SEBA                     | Other Board *                                   |                                                           | and the set |
|               | Maximum Marks *<br>100                                                              | Marks Obtained *                    | Percentage * 30%                                |                                                           |             |

ii. **Class XII or Equivalent Details**- In this section applicant needs to fill up the Stream from the drop-down, If the applicant is from other streams, then the applicant needs to enter their stream, passing year, Board (Applicant need to select the board from the drop-down), Other board (If the applicant selects other board, then the applicant must enter his/her board name), Maximum Marks (Total marks of class XII examination), Marks obtained and the percentage which automatically calculated based on the given marks by the applicant.

| 3312101 (4214-0 | Class XII th or Equivalent Details       |                      |                |         |
|-----------------|------------------------------------------|----------------------|----------------|---------|
| Para            | Stream *                                 | Enter Other Stream * | Passing Year * | ·       |
|                 | Board *                                  | v                    | Other Board *  | A State |
|                 | Maximum Marks *                          | Marks Obtained *     | Percentage *   |         |
| William Star    | 100<br>Douwy have Methomatics in 40:33 ( | 50                   | 50%            |         |
|                 | UU you nave mainemanics in 10+2?*        |                      |                |         |

DECLAIMER Page 8 The screens used in the creation of this Document may vary with time been changes which happens in the due course. It is suggested to the candidate to go through the Help Manual properly before filling their Online Application Form. iii. Graduation Marks details- An applicant must choose the stream, University year of passing, result awaited(If the result of the applicant is not declared yet), roll no. of the under graduate, degree status (completed or pending), grading system, CGPA if applicable, semester/year. According to stream, the subject panel will be displayed from where applicants must choose their subject(s). The applicant needs to provide the total marks and marks obtain accordingly if the applicant's result is not awaited. After that applicant needs to click the Add Subject button to add the selected subject(s).

| Select Board   Roll No.  CGPA  CGPA        | <b>atus *</b><br>ict Degree Status |
|----------------------------------------------------------------------------------------------------|------------------------------------|
| Roll No.*     Degree St       No     Image: CGPA*       No     Image: CGPA*                                                                                                    | <b>atus *</b><br>ct Degree Status  |
| No  CGPA  CGPA  CG | ct Degree Status                   |
| rading System * CGPA *                                                                                                    |                                    |
| No Ver                                                                                                    |                                    |
| emester / Year *                                                                                                    |                                    |
| Ite : Please fill all the required subjects and fill the marks carefully in the relevant boxes. According to selects<br>loose Departments, Degrees and Subjects on "Course Applied For" menu tab.                                                                                                    | ed subjects, you will be able      |
| Select Subject                                                                                                    |                                    |
| aximum Marks in Major Subject * Marks Obtained in Major Subject * Percentag                                                                                                    | e •                                |
|                                                                                                    |                                    |
| elect Your General Subjects                                                                                                    |                                    |
| Anthropology Arabic Assamese Bengali                                                                                                    | Bodo                               |
| Dogri Economics Education English                                                                                                    | Geography                          |
| Gujarati 🛛 Hindi 🔹 History 🔹 Home Science                                                                                                    | Instrumentation                    |
| Kannada 🗌 Kashmiri 🔤 Konkani 📄 Maithili                                                                                                    | Malayalam                          |
| Manipuri Marathi Mathematics Oriya                                                                                                    | Persian                            |
|                                                                                                    | Sanskrit                           |
| Philosophy Delitical Science Psychology Punjabi                                                                                                    | Tamil                              |
| Philosophy     Political Science     Psychology     Punjabi       Santali     Sindhi     Sociology     Statistics                                                                                                    |                                    |
| Philosophy     Political Science     Psychology     Punjabi       Santali     Sindhi     Sociology     Statistics       Telugu     Urdu     Vrdu     Statistics                                                                                                    |                                    |

There are three optional sections (Only for the PG courses) Certificate course, Post Graduate marks details, and do you have valid GATE score. Applicants need to select those options according to their choice.

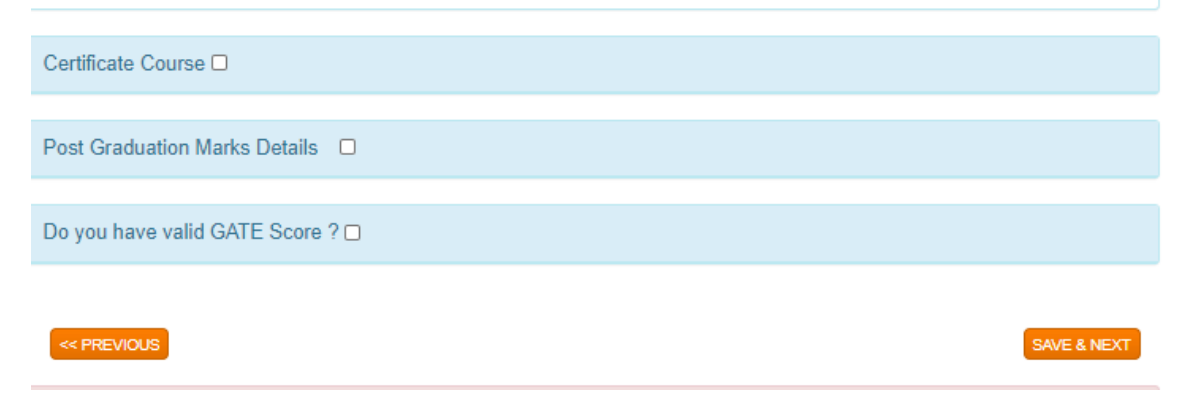

After filling all the details in applicants needs to click **save & next** button.

#### iv. Bank details

Applicants need to enter his/her bank details accordingly

| গুৱাহাটা বিশ্ববিদ্যা<br>Gauhati Univer                            | লেয়<br>rsity                |                     |                         | Welcome, I S      | ARMA Session Expli<br>hange Password | rein:16m 50s<br>  <u>Logout</u> |
|-------------------------------------------------------------------|------------------------------|---------------------|-------------------------|-------------------|--------------------------------------|---------------------------------|
| Personal Information Address Inform                               | ation Academic Details       | Bank Details        | Document Upload         | Course Applie     | d For Preview                        |                                 |
| Please do not fill in the Admission Ap<br>submission of the Form. | plication Form by opening mu | ultiple tabs in the | browser and fill in one | Form at a time or | nly. Please Logout a                 | fter successful                 |
| Step [4/6] :Bank Details                                          |                              |                     |                         |                   |                                      |                                 |
| Account Name *                                                    |                              | Acc                 | ount Number *           |                   |                                      |                                 |
|                                                                   |                              |                     |                         |                   |                                      |                                 |
| Bank Name *                                                       |                              | Bra                 | nch Name*               |                   |                                      |                                 |
| Select Bank Name                                                  |                              | ~                   |                         |                   |                                      |                                 |
| IFSC Code*                                                        |                              | MIC                 | R Code*                 |                   |                                      |                                 |
|                                                                   |                              |                     |                         |                   |                                      |                                 |
| Mobile No.*                                                       |                              | Em                  | ail Id (If Any)*        |                   |                                      |                                 |
|                                                                   |                              |                     |                         |                   |                                      |                                 |
|                                                                   |                              |                     |                         |                   |                                      |                                 |
|                                                                   |                              |                     |                         |                   |                                      | SAVE & NEXT                     |
| Disclaimer: "The Universi                                         | ty does not own any respo    | sibility for sub    | mitting any wrong inf   | ormation in the J | Application Form".                   |                                 |

DECLAIMER Page 10 The screens used in the creation of this Document may vary with time been changes which happens in the due course. It is suggested to the candidate to go through the Help Manual properly before filling their Online Application Form.

# v. Document Upload

The applicant needs to upload their relevant document like photographs, signature etc. as per specification.

| Photo Upload *                  | Choose File No file chosen                                                                                               |
|---------------------------------|----------------------------------------------------------------------------------------------------|
| Signature Upload *              | [File size should not greater than 100 KB   Supported File Types .jpg, .jpeg, .bmp, and .png]                            |
|                                 | [File size should not greater than 100 KB   Supported File Types .jpg, .jpeg, .bmp, and .png]                            |
| Passbook Upload*                | Choose File No file chosen                                                                                               |
| Acknowledgement against         | [File size should not greater than 100 KB   Supported File Types .jpg, .jpeg, .bmp, and .png] Choose File No file chosen |
| Registration for DHE unique ID* | [File size should not greater than 100 KB   Supported File Types pdf only]                                               |
|                                 |                                                                                                    |
| Document Upload Details         |                                                                                                    |
| Photo Signature                 | Passbook DHEid                                                                                                    |
| 8                               |                                                                                                    |
|                                 |                                                                                                    |
| << PREVIOUS                     | SAVE & NEXT                                                                                                    |

#### vi. Course Applied for

A PG applicant needs to select a Degree, subject, and college from the selection list accordingly. The applicant can select one traditional program of studies and two interdisciplinary programs of studies. The applicant needs to add the course by clicking the add course button.

DECLAIMER Page 11
The screens used in the creation of this Document may vary with time been changes which happens in the due course. It is suggested to the candidate to go through the Help Manual properly before filling their Online Application Form.

A list of the traditional program of studies and interdisciplinary program of studies is attached in the interface.

| S                                | No.                                        | Department                                                                                                    | Degree                                                                                                    | Subject          | Application Fee                                                        |           | Examination Fee                                                               | IsSFS                                          |
|----------------------------------|--------------------------------------------|----------------------------------------------------------------------------------------------------|----------------------------------------------------------------------------------------------------|------------------|------------------------------------------------------------------------|-----------|-------------------------------------------------------------------------------|------------------------------------------------|
|                                  | 1                                          | GU DEPT. OF ASSAMESE [803]                                                                                                    | M.A.                                                                                                    | Assamese         | 400.00                                                                 |           | 400.00                                                                        | No                                             |
|                                  |                                            |                                                                                                    |                                                                                                    |                  |                                                                        | "Not      | te : Bank charges extra                                                       | as applicable !                                |
|                                  |                                            |                                                                                                    |                                                                                                    |                  |                                                                        | Tota      | I Fee                                                                         | : Rs. 800                                      |
|                                  |                                            |                                                                                                    |                                                                                                    |                  |                                                                        | Paic      | Amount                                                                        | : Rs. 0                                        |
|                                  |                                            |                                                                                                    |                                                                                                    |                  |                                                                        | Curr      | rent Application Fee                                                          | : Rs. 800                                      |
|                                  |                                            |                                                                                                    |                                                                                                    |                  |                                                                        | Net       | Payable Amount                                                                | : Rs. 800                                      |
| Decla                            | aration<br>cation a                        | nt Note: Once clicked on the "Subn<br>the details properly before final su<br>n! I hereby declare that all the inform<br>and admissions may stand canceled                                                                     | nit & Make Payment" Be<br>bmission.<br>nation stated above is co<br>and I will not be eligible fo                            | utton you cannot | change any details<br>s any discrepancy for<br>e paid. If admitted I s | . Therefo | ore it is suggested to o<br>y stage during the adm<br>e by the rules and regu | check and<br>ission process<br>lations of the  |
| Decla                            | aration<br>cation a<br>ersity.             | nt Note: Once clicked on the "Subn<br>the details property before final su<br>n ! I hereby declare that all the inform<br>and admissions may stand canceled a                                                                  | hit & Make Payment" Be<br>bmission.<br>nation stated above is co<br>and I will not be eligible f                             | utton you cannot | change any details<br>any discrepancy for<br>e paid. If admitted I s   | . Therefo | y stage during the adm<br>by the rules and regu                               | check and<br>ission process<br>lations of the  |
| Deck<br>appli<br>Unive<br>Conf   | aration<br>cation a<br>ersity.             | nt Note: Once clicked on the "Subn<br>the details properly before final su<br>n ! I hereby declare that all the inform<br>and admissions may stand canceled a<br>Accept Declaration                                            | hit & Make Payment" Bi<br>bmission.<br>nation stated above is co<br>and I will not be eligible fr                            | utton you cannot | change any details<br>s any discrepancy for<br>e paid. If admitted I s | . Therefo | y stage during the adm                                                        | ssion process                                  |
| Decla<br>applid<br>Unive<br>Conf | aration<br>cation a<br>crsity.             | nt Note: Once clicked on the "Subn<br>the details properly before final su<br>n ! I hereby declare that all the inform<br>and admissions may stand canceled a<br>Accept Declaration                                            | hit & Make Payment" Bi<br>bmission.<br>nation stated above is co<br>and I will not be eligible fi                            | utton you cannot | change any details<br>any discrepancy for<br>e paid. If admitted I s   | . Therefo | y stage during the adm<br>by the rules and regu                               | ission process<br>lations of the               |
| Decla<br>applie<br>Unive         | aration<br>cation a<br>cation a<br>ersity. | nt Note: Once clicked on the "Subn<br>the details properly before final su<br>n ! I hereby declare that all the inform<br>and admissions may stand canceled a<br>accept Declaration<br>TOUS<br>Disclaimer: "The University doe | hit & Make Payment" Bi<br>bmission.<br>nation stated above is co<br>and I will not be eligible for<br>s not own any response | utton you cannot | change any details<br>any discrepancy for<br>e paid. If admitted I s   | . Therefo | y stage during the adm<br>e by the rules and regu<br>SUBMIT &                 | ission process<br>lations of the<br>MAKE PAYME |

By clicking the **next** button applicant can preview their filled form.

After the preview, their form applicants need to click the payment link to pay the application fee by accepting terms and conditions. Once the applicant clicks the payment button they cannot modify or edit any entry.

After the payment applicant needs to download the application form and the payment receipt for further reference.